# Setting up 2-Factor Authentication on multiple devices

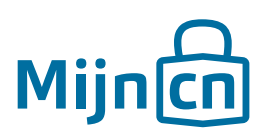

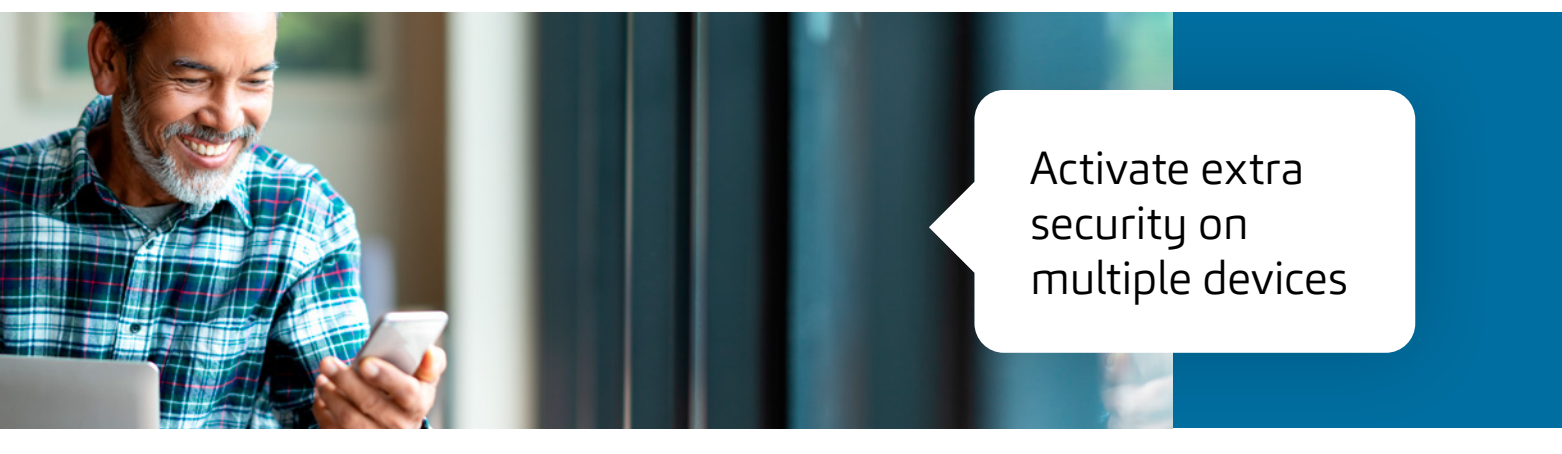

*Do you want to set up 2-Factor Authentication on multiple devices? That's possible!* 

## Step 1

Ensure you have downloaded the MijnCN 2-Factor app on all the devices you want to use.

# Step 2

Log in to MijnCN. 🔁

Step 3 Navigate to 'Account'.

## Step 4

Click on the 'Change or add linked device' link in the 'Account settings' block.

## Step 5

Now enter your password. Start the MijnCN 2-Factor app on your phone. Enter the code shown in the app. Click on *'Next'*.

#### Step 6

Now take the (new) devices that you wish to link to the 2-Factor Authentication system. Scan the QR code on the screen with both devices.

#### Step 7

Now enter the code shown in the MijnCN 2-Factor app on one of the devices. Now click on *'Complete'*.

#### Step 8

We recommend that you also download a list of backup codes again to ensure you can always log in. You can use these codes if you're unable to log in with the codes in the app or if you don't have your mobile phone with you. To do this, click on 'Click here to download the backup code list' in the following window.

#### Step 9

To verify that it works properly, check that the codes generated by the MijnCN 2-Factor app are the same on all devices.